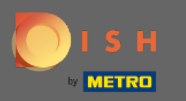

## Puede acceder a DISH Reservation a través de esta URL: https://reservation.dish.co/

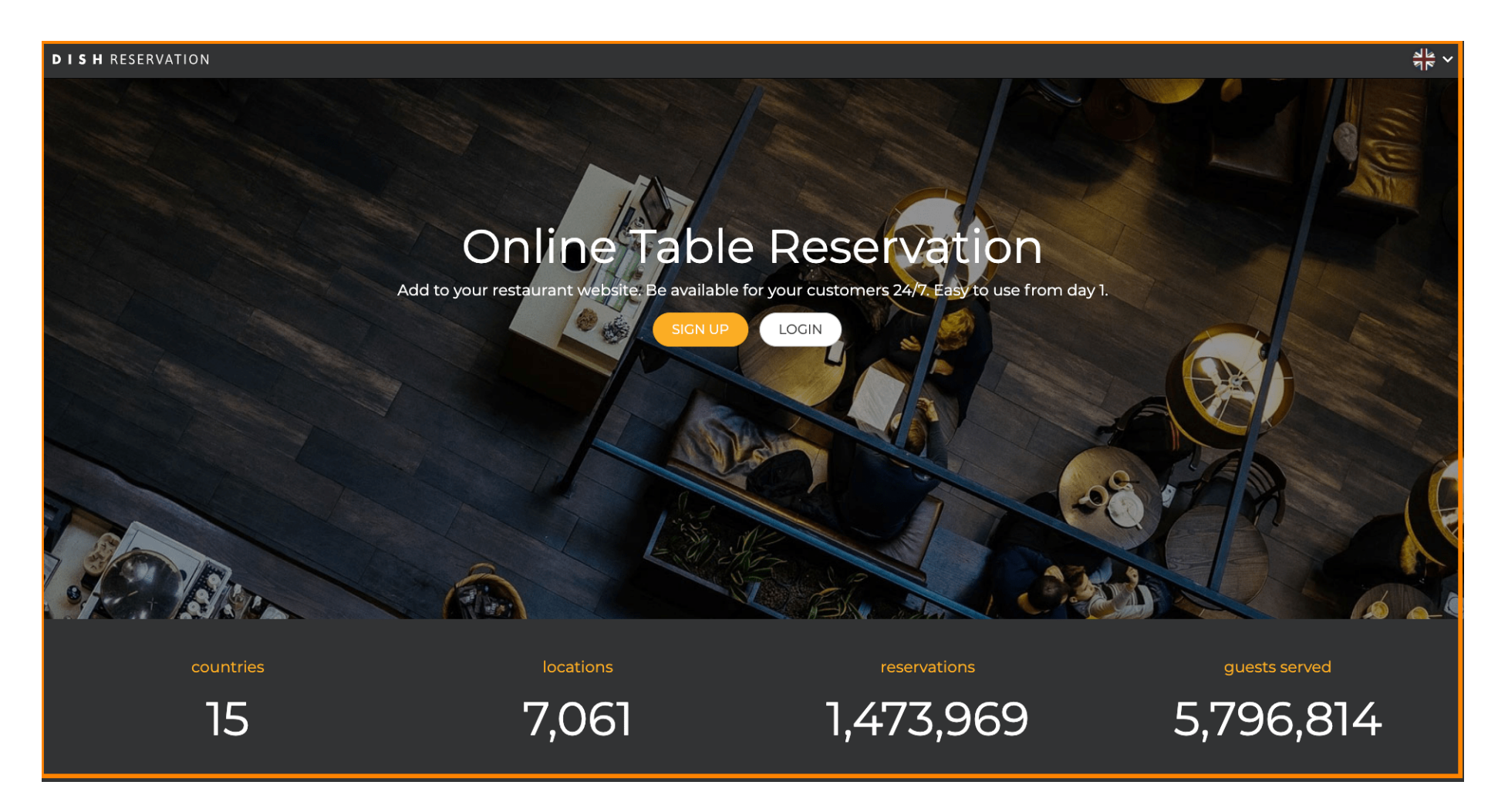

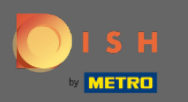

## Continúe haciendo clic en iniciar sesión.

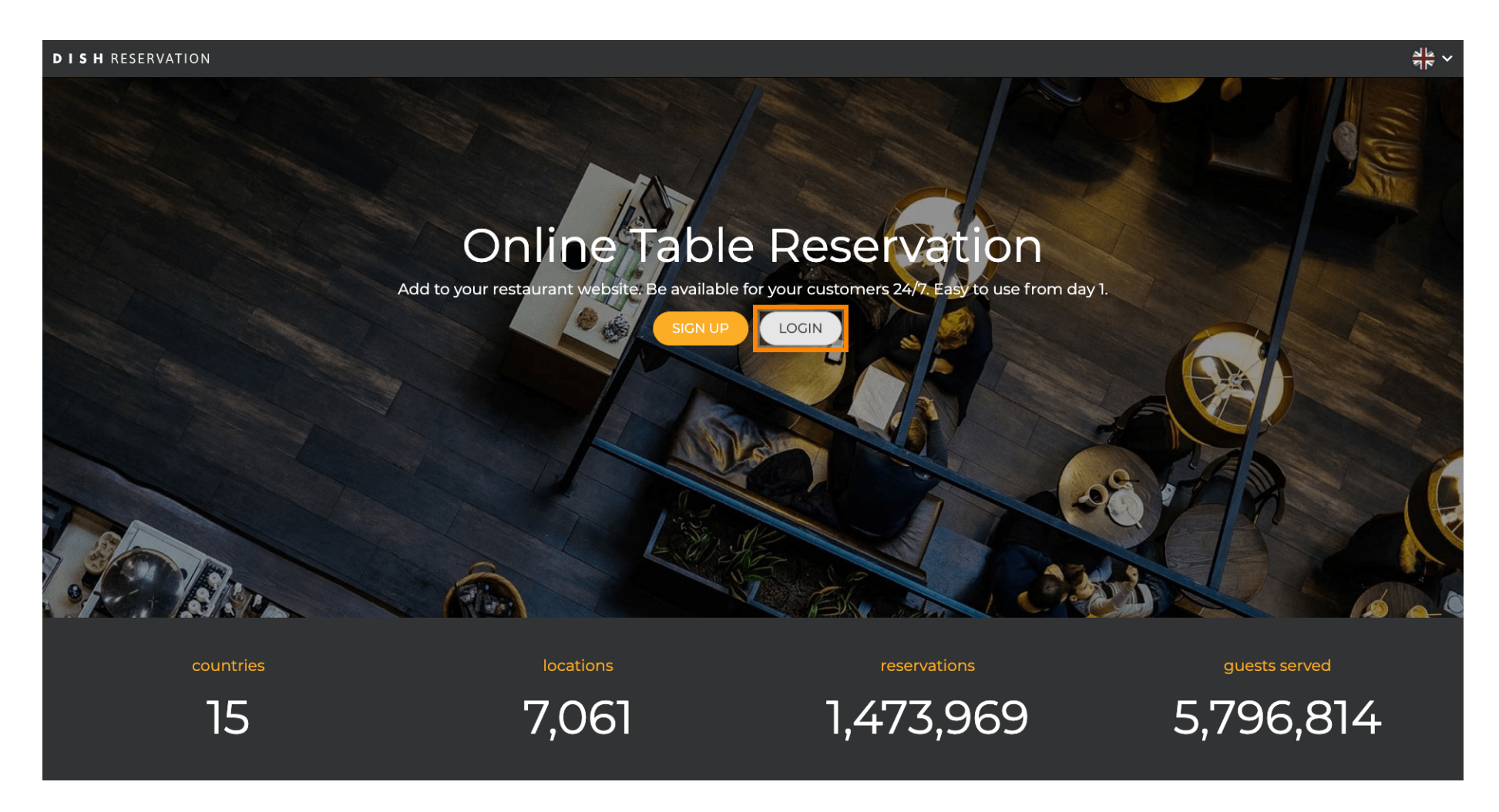

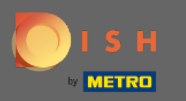

Ahora se encuentra en el área de inicio de sesión general. Aquí ingresa sus datos de inicio de sesión y haga clic en iniciar sesión para ingresar a DISH Reservation.

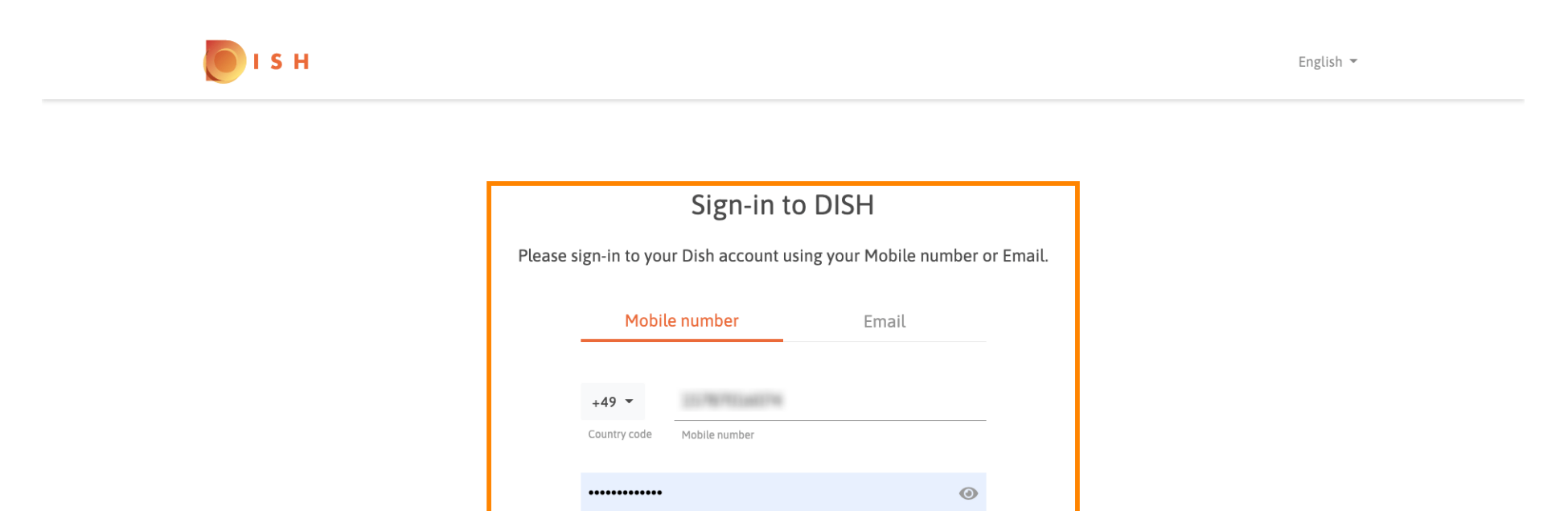

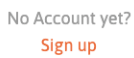

Forgot Password?

Password

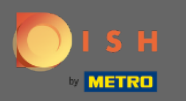

## (i) Eso es todo. Estás listo. Has iniciado sesión correctamente en tu cuenta de reserva de DISH.

| <b>DISH</b> RESERVATION                                |                                                                                                    |             |   |                |       |   | Test Bistro Training     | মুদ<br>শ্ৰদ | •       |
|--------------------------------------------------------|----------------------------------------------------------------------------------------------------|-------------|---|----------------|-------|---|--------------------------|-------------|---------|
| Reservations                                           | Have a walk-in customer? Received a reservation request over phone / email? Don't forget to add it to your reservation book! |             |   |                |       |   |                          |             |         |
| 🎢 Menu 🚢 Guests                                        | Mon, 20/07/2020 - Mon, 20/07/2020                                                                                            |             | 0 | <b>&amp;</b> 0 | Print |   |                          |             |         |
|                                                        | All                                                                                                    | ⊖ Completed | 0 | Upcoming       |       |   |                          |             |         |
| ⊷ Reports                                              |                                                                                                    |             |   |                |       |   |                          |             |         |
| ⑦ Help                                                 | No reservations available                                                                                                    |             |   |                |       |   |                          |             |         |
|                                                        |                                                                                                    |             |   |                |       |   |                          |             |         |
| Too many guests in house?<br>Pause online reservations | Designed by Hospitality Digital GmbH. All rights reserved.                                                                   |             |   |                |       | F | AQ   Terms of use   Impr | nt   Data F | Privacy |